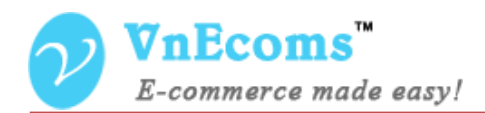

# **Price Comparison 2**

# **USER MANUAL VER. 1.0.0**

© 2012-2013 www.vnecoms.com. All Rights Reserved..

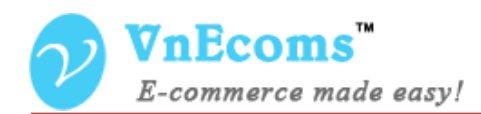

## **Table of Contents**

| I.   | Overview.                       | . 3 |
|------|---------------------------------|-----|
| II.  | Configuration                   | . 3 |
| III. | Vendor Manage Assigned Products | . 4 |
| IV.  | Price Comparison Table          | . 7 |
| V.   | Support.                        | . 8 |

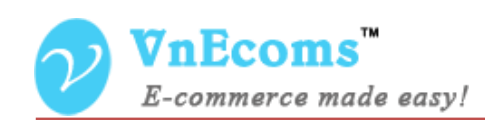

#### I. Overview.

In marketplace website may have some vendors which are selling same products. Each vendor may has his own product price. Price Comparison plug-in allows customer can compare price from vendors when he view a product and decide to buy the product from a vendor.

#### II. Configuration

From admin panel go to menu Vendors -> Configuration -> Price Comparison 2.

| Catalog                    |                                          |            |           |  |  |  |  |
|----------------------------|------------------------------------------|------------|-----------|--|--|--|--|
| Price Comparison 2         |                                          |            |           |  |  |  |  |
| New Product Approval       | No                                       | <b>v</b> ? | [WEBSITE] |  |  |  |  |
| Product Update Approval    | No                                       | ♥ ?        | [WEBSITE] |  |  |  |  |
| Number Of Showing Products | 5                                        | ?          | [WEBSITE] |  |  |  |  |
|                            | Leave zero or blank to show all products |            |           |  |  |  |  |
| Salas                      |                                          |            |           |  |  |  |  |
| Ouotation                  |                                          |            |           |  |  |  |  |

- **New Product Approval**: If this option is set to Yes when vendor select and sell a product it will need to be approved by admin before it will be showing in the price comparison table.
- **Product Update Approval**: If this option is set to Yes, when vendor update price/qty of the product, it will need to be approved by admin to be showing in the price comparison table.
- Number of Showing Products: If there are much number of vendor selling same product, it will show only this number of vendor in the list. Customer will need to click to a button to show all products.

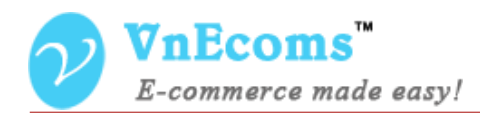

#### III. Vendor Manage Assigned Products

From vendor dashboard go to menu **Catalog** -> **Assigned Products** here vendor will see the list of assigned products.

| 🚺 Vı                                     | nEcoms V          | endor Panel                            | 🔒 Home Page                  | & My Account  | Configuration | ✦Logout       |        |  |  |
|------------------------------------------|-------------------|----------------------------------------|------------------------------|---------------|---------------|---------------|--------|--|--|
| 🏦 Dashboard 📊 Sales 🚏 Catalog            |                   |                                        |                              |               |               |               |        |  |  |
| Home >                                   | Catalog > Assig   | ned Products                           |                              |               |               |               |        |  |  |
| Manage Assigned Products Select And Sell |                   |                                        |                              |               |               |               |        |  |  |
| Page 🕢                                   | 1 🕞 of 1 page     | es   View 20 🗸 per page                | Total 4 records found        | t             | Re            | set Filter Se | arch   |  |  |
| Select All selected                      | Unselect All   Se | lect Visible   Unselect Visible   0 if | ems                          |               | Actions       | Y Sub         | mit    |  |  |
|                                          | Thumbnail         | Name †                                 | Price                        | Qty           | Status        | Preview       | Action |  |  |
| Any 🗸                                    |                   |                                        | From:<br>To:<br>In:<br>USI ¥ | From:<br>To : | ~             |               |        |  |  |
|                                          |                   | 16GB Memory Card                       | \$25.00                      | 10            | Unapproved    | Preview       | Edit   |  |  |
|                                          |                   | Bath Minerals and Salt                 | \$20.00                      | 10            | Approved      | Preview       | Edit   |  |  |

Vendor can click to **Select And Sell** to sell an exist product. On Select And Sell page vendor will be able to search for product to sell. The search result will be shown like screen shot below. Vendor will just need to click to **Sell This Product** button to continue.

Vendor will not be able to select and sell a product that is selling by himself already.

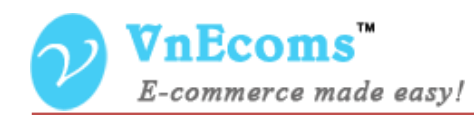

| Home > Cat    | d ,il Sales Sales   alog > Assigned Products >           |   |                               |                                                              |
|---------------|----------------------------------------------------------|---|-------------------------------|--------------------------------------------------------------|
| Select ar     | nd Sell                                                  |   |                               | • Back                                                       |
| earch product | in store                                                 |   |                               |                                                              |
| Me            |                                                          |   |                               | Search                                                       |
| Page 📧 1      | of 1 pages   View 20 v per page   Total 15 records found |   |                               |                                                              |
| Thumbnail     | Name                                                     | ť | Preview                       | Action                                                       |
| Thumbnail     | Name<br>16GB Memory Card                                 | t | Preview<br>Preview            | Action<br>You are selling this already.                      |
| Thumbnail     | Name   16GB Memory Card   8GB Memory Card                | t | Preview<br>Preview<br>Preview | Action<br>You are selling this already.<br>Sell This Product |

Vendor will just need to enter price, qty and product short description to describe about vendor's product.

| Select and Sell Product: '160 | O Back                                                      | Reset | Save |  |
|-------------------------------|-------------------------------------------------------------|-------|------|--|
|                               |                                                             |       |      |  |
| General Information           |                                                             |       |      |  |
| Direct.                       |                                                             |       |      |  |
| Price *                       | 25                                                          |       |      |  |
| Otv *                         |                                                             |       |      |  |
|                               | 10                                                          |       |      |  |
| Product short description *   | Buy 16GB Memory Card for only \$25, this is the best price. |       |      |  |
|                               |                                                             |       |      |  |
|                               |                                                             |       |      |  |
|                               |                                                             |       |      |  |
|                               |                                                             |       |      |  |
|                               |                                                             |       |      |  |

With configurable product vendor will need to enter price and qty for each option.

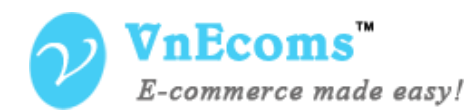

Marketplace

| Sele   | ct and Sell Product:    | 'Tori Tank' |      |     | Back | Reset | 🛛 Save |
|--------|-------------------------|-------------|------|-----|------|-------|--------|
| Genera | al Information          |             |      |     |      |       |        |
| Produ  | ict short description * | test        |      |     |      |       |        |
| Produc | ct Options              |             |      |     |      |       |        |
|        | Color                   |             | Size | Qty |      | Price |        |
| ~      | Indigo                  |             | S    | 10  |      | 12    |        |
| •      | Indigo                  |             | М    | 10  |      | 13    |        |
| •      | Indigo                  |             | L    | 11  |      | 10    |        |
|        | Indigo                  |             | XS   |     |      |       |        |
|        | Indigo                  |             | XL   |     |      |       |        |

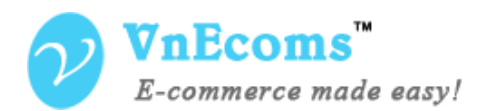

#### **IV.** Price Comparison Table

When customer view a product which is selling by multiple vendors. Customer will see the table with the list of vendors that are selling the current product.

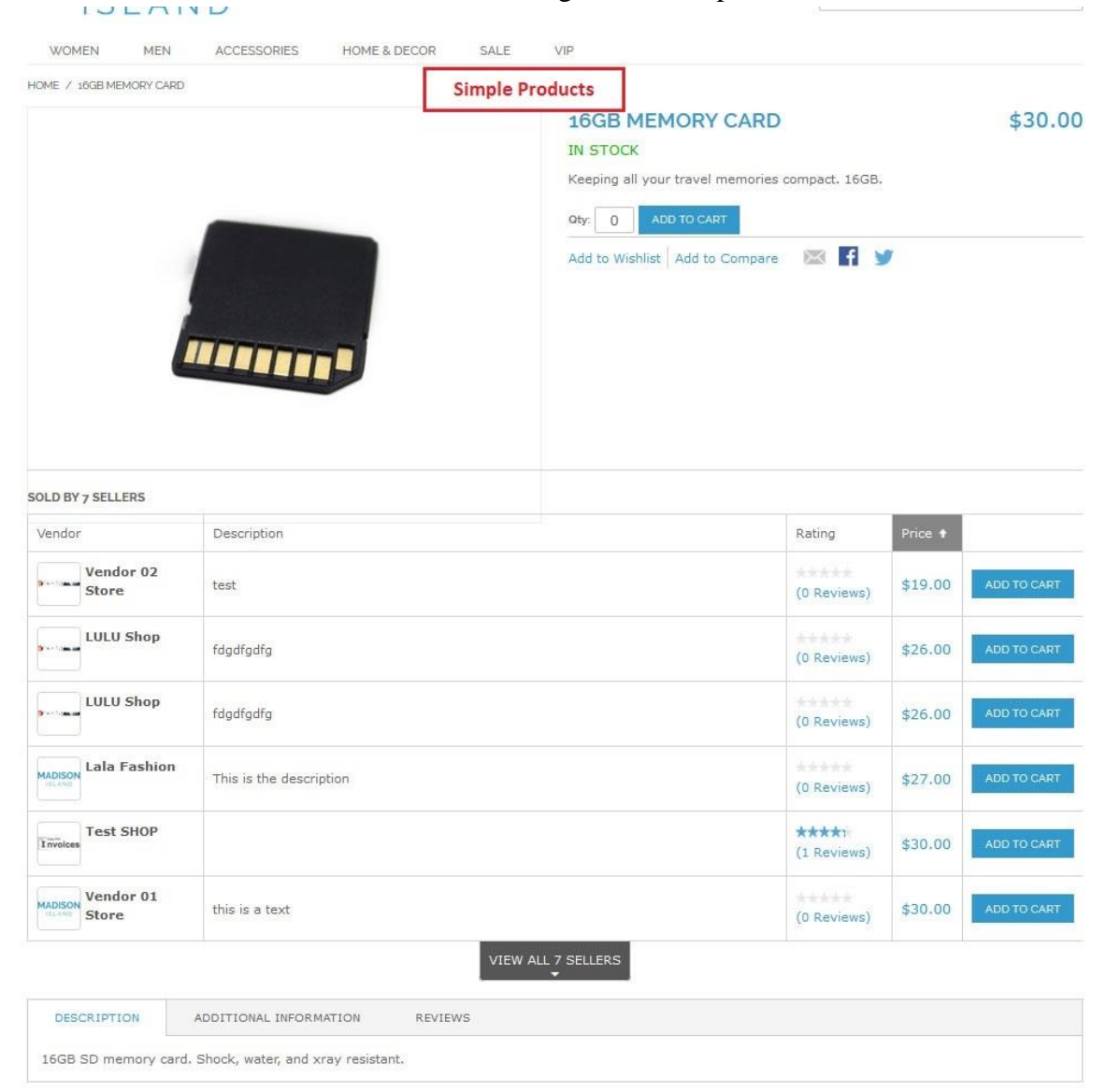

YOU MAY ALSO BE INTERESTED IN THE FOLLOWING PRODUCT(S)

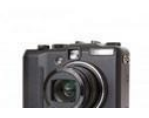

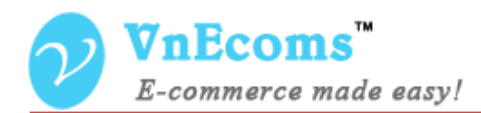

### V. Support.

If you need support or have questions directly related to Marketpace extension, please use our Online Message Form to contact our support team or send us an email at: <a href="mailto:support@vnecoms.com">support@vnecoms.com</a>.

Best Regards, **VnEcoms Team**